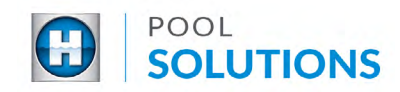

## QUICK REFERENCE GUIDE Pool Solutions App - Replacing Inventory

Locate the Hayward Pool Solutions App on your device. Enter your username and password then tap the blue "LOGIN" button. See the <u>Create a Pool Professional Profile</u> guide to learn how to set up your account.

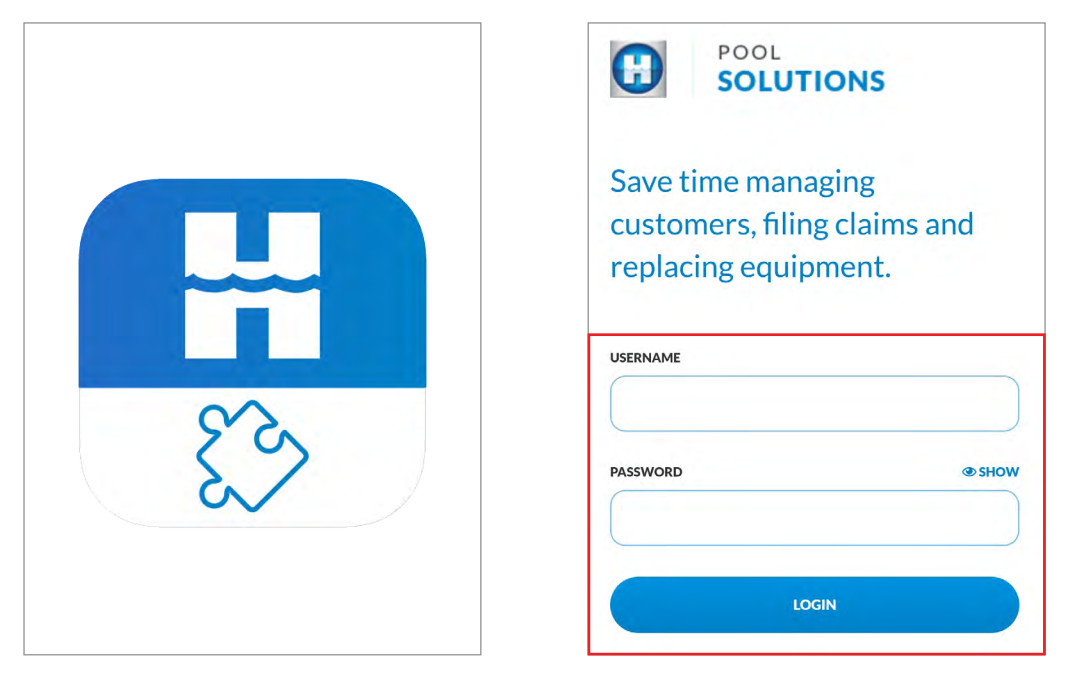

2 From the available options, tap the "LEADS" button then locate the lead you would like to update. Tap the lead name.

| 52                         |               | *                       | Lead        | ls d                      | 9 |
|----------------------------|---------------|-------------------------|-------------|---------------------------|---|
| SOLUTIONS                  |               | Type to Se              | earch       |                           | ) |
| Welcome back Mike Dales!   |               | Sort By:<br>Last Upda   | ate 💙       | Filters 🗸                 |   |
| What would you like to do? |               |                         | Accepting N | New Leads                 | 1 |
| LEADS                      | $\rightarrow$ | Ted Ba<br>CITY<br>SOMER | aker        | Install Date<br>Scheduled |   |
| RECOMMEND A REPLACEMENT    |               |                         |             | Oct, 10 2019              |   |
| ADD A CUSTOMER             |               | Brenda                  | an Maher    | New<br>LAST UPDATE        |   |
| VIEW CUSTOMERS             |               | ELIZAB                  | ETH         | Oct. 7, 2019              |   |
|                            | J L           |                         |             |                           |   |

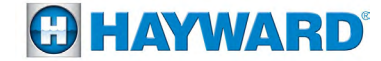

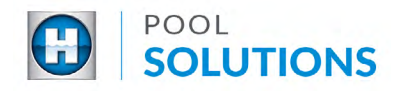

3 Within the selected lead, tap "Manage Pad" then tap the blue "ADD EQUIPMENT TO PAD" button at the bottom of the screen.

| <             | Leads                         | 4 <u>0</u> | < Cus                | tomer 42      |
|---------------|-------------------------------|------------|----------------------|---------------|
| Ted Baker     |                               |            | Ted Baker            |               |
| (908) 123-123 | 34                            |            | EXIT PAD INVENTOR    | RY            |
| 12 APPLE LN.  |                               |            |                      |               |
| SOMERSET, N   | 13 08873                      |            | Pad Inventory        | Photo Gallery |
| Get Direc     | tions                         |            |                      |               |
| More Details  | ~                             | Manage Pad |                      |               |
| CAMPAI        | IGN                           |            | TriStar®             |               |
| 48-Ho         | ur Pump Replacement           |            | Single speed<br>pump |               |
|               | VIEW PRODUCT PDF              |            |                      |               |
| Insta         | ll Date Schedul<br>10/10/2019 | led for    |                      |               |
| Edit Date     |                               |            | PMENT TO PAD         |               |

Identify the product you'd like to replace from the available list and tap the checkbox of that product, then tap the blue "NEXT" button.

Refer to the Add Equipment to Pad inventory Quick Reference Guide for next steps.

| Adding New Equipment 42                                                                      | Adding New Equipment                                            |
|----------------------------------------------------------------------------------------------|-----------------------------------------------------------------|
| Are you replacing an existing<br>item on the pad or adding it<br>as a new item?              | How would you like to add<br>the new equipment to Ted's<br>Pad? |
| If replacing an item select the equipment you are replacing.<br>Add as a new item on the pad | Take A Picture Of The Product                                   |
|                                                                                              | OR<br>Manually Enter Product                                    |
|                                                                                              |                                                                 |

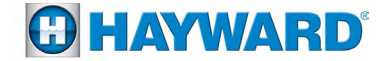

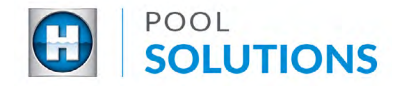

5

After adding the new equipment, you will see the "Equipment Successfully Added" messaging at the top of the screen. Tap the "BACK TO CUSTOMER DETAILS" button and you should see the Pad Inventory now updated with the new product.

| Adding New Equipment 42                  | < Customer 42                             | 1 |
|------------------------------------------|-------------------------------------------|---|
| ⊘ Equipment Successfully Added ×         | Ted Baker                                 |   |
| Would you like to add                    | EXIT PAD INVENTORY                        |   |
| another piece of equipment to Ted's Pad? | Pad Inventory Photo Gallery               |   |
| ADD ANOTHER PRODUCT                      | ~                                         |   |
| BACK TO CUSTOMER DETAILS                 | TriStar® VS<br>900 Omni<br>Variable speed |   |
|                                          | pump                                      |   |
|                                          |                                           |   |
|                                          |                                           |   |
|                                          | ADD EQUIPMENT TO PAD                      |   |

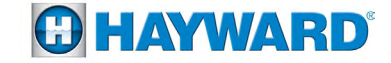